## Sisukord

| Menu główne                                            |    |
|--------------------------------------------------------|----|
| Opcje                                                  |    |
| Szukaj                                                 |    |
| Wideo z trikiem wyszukiwania "Pisanie w powietrzu"     |    |
| Główne menu lewy pasek boczny                          |    |
| Administracja                                          |    |
| Menu użytkownika                                       | 9  |
| Konfigurowanie menu użytkownika                        |    |
| Przyciski nagłówka                                     | 10 |
| Opcje nagłówka                                         |    |
| Kolumny                                                |    |
| Kolejność                                              |    |
| Zapisanie i modyfikowanie własnych raportów            |    |
| Tworzenie Zapisanych Raportów                          |    |
| Przykłady:                                             |    |
| Jak podzielić zapisane raporty na kolumny              |    |
| Jak sortować zapisane raporty według kolejności kolumn |    |
| lak usunać zapisany raport                             |    |
| Automatyczne wysyłanie zapisanych raportów             |    |
| Spinki do mankietów                                    |    |
| Skróty klawiaturowe                                    |    |
|                                                        |    |

# **Fix Me!** Ta strona nie jest jeszcze kompletnie przetłumaczona. Pomoc mile

widziana.

(po skompletowaniu usuń ten komentarz)

# Menu główne

W menu głównym można uzyskać dostęp do wszystkich (włączonych) ustawień, dokumentów i raportów. Menu główne podzielone jest na dwa widoki - widok domyślny, zawierający wszystkie elementy, oraz menu użytkownika, zawierające najczęściej używane moduły i wstępnie zapisane raporty wybrane przez użytkownika. Lewy górny róg pokazuje, jak i skąd użytkownik ostatnio się logował. Jeśli czas lub adres wydają się podejrzane, powinieneś zdecydowanie zmienić hasło i powiadomić administratora systemu. W

Seadistuste możesz zmienić różne ustawienia (ustawienia ogólne, wydruki, kolory przycisków, uprawnienia użytkowników, tłumaczenia itp.) oraz tabele (serie, klasy, waluty, języki, obiekty, okresy, typy zdarzeń, statusy, pola dodatkowe itp.)

Dokumenty to czynności odzwierciedlające życie firmy. Raporty przedstawiają raporty przygotowane na podstawie dokumentów.

# Opcje

- Menu główne wszystkie możliwe ustawienia, dokumenty i raporty
- Główny pasek boczny po lewej stronie obszar informacji i szybkich linków
- Menu użytkownika wybrane ustawienia i zapisane raporty
- Wskaźniki wybrane wykresy i raporty
- Foldery Zarządzanie dokumentami Directo
- Forum Directo foorum
- Menu lewe obszar informacji i szybkich linków

# Szukaj

W menu głównym możesz wyszukiwać otwarte dokumenty i raporty, wpisując po prostu frazę **"air"** na klawiaturze . W rezultacie wyniki wyszukiwania pojawiają się na środku menu głównego. Możesz wybrać odpowiedni wynik, przesuwając myszkę lub używając klawiszy strzałek w górę i w dół, a wynik zostanie otwarty po naciśnięciu klawisza Enter. Możesz usunąć filtr naciskając klawisz ESC lub klikając myszką poza polem wyszukiwania.

|      | Otsi menüüs                      | t            | × |
|------|----------------------------------|--------------|---|
| D    | arved                            |              |   |
|      | DOKUMENDID                       |              |   |
|      | Eelarved<br>Arved                |              | 1 |
|      | Ostuarved                        |              | d |
|      | ARUANDED                         |              |   |
|      | Laekumata arved                  |              |   |
|      | Ostuarved                        |              |   |
|      | KASUTAJA                         |              |   |
|      | SEADISTUSED                      |              |   |
| ised | LEHITSEJA KOMPLEKTID             |              |   |
| aja  | Menetlemata ostuarved (Ostuarve) |              |   |
|      | Felanved                         | Intrastat    |   |
|      | Aastaaruanded                    | Inventuuride |   |

To samo okno wyszukiwania można otworzyć również za pomocą ikony lupy w menu głównym.

| ۹ | Peamenüü | Kasutaja menüü | Näidikud | Foorum 2467          |              |             |            |                 |  |  |
|---|----------|----------------|----------|----------------------|--------------|-------------|------------|-----------------|--|--|
|   |          |                |          | Üldine               | Otsi menüüst |             |            |                 |  |  |
|   |          |                |          | DOKUMENDID           |              | Q           |            |                 |  |  |
|   |          |                |          | Lepingud<br>Uuringud |              | Kassa sisse | Puudumised | Laosissetulekud |  |  |

#### Wideo z trikiem wyszukiwania "Pisanie w powietrzu"

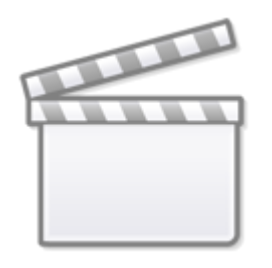

# Video

Jeśli najedziesz kursorem myszy lub strzałkami na wynik wyszukiwania i jednocześnie "piszesz w

powietrzu ", możesz wygodnie użyć klawisza F2, aby utworzyć nowy dokument w tym indeksie, lub klawisza F3, aby otworzyć istniejący dokument, używając kodu skopiowanego wcześniej do schowka . Loe selle kohta lähemalt .

5/17

### Główne menu lewy pasek boczny

Główne menu ma oddzielny pasek boczny, na którym dodaliśmy potrzebne Ci informacje.

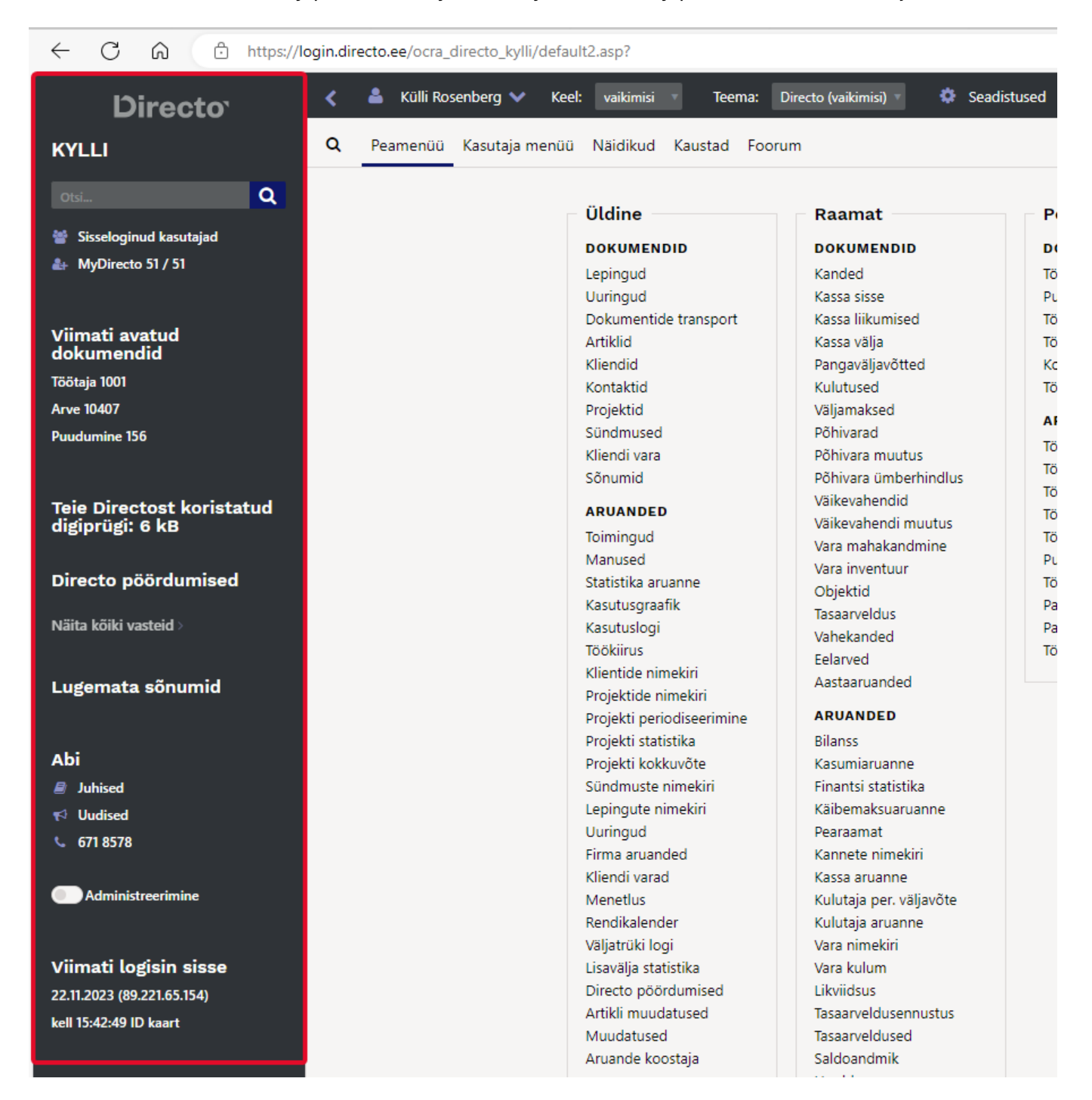

Pasek boczny można zamknąć, aby zrobić więcej " miejsca " na menu główne . Aby to zrobić kliknij strzałkę znajdującą się obok paska menu.

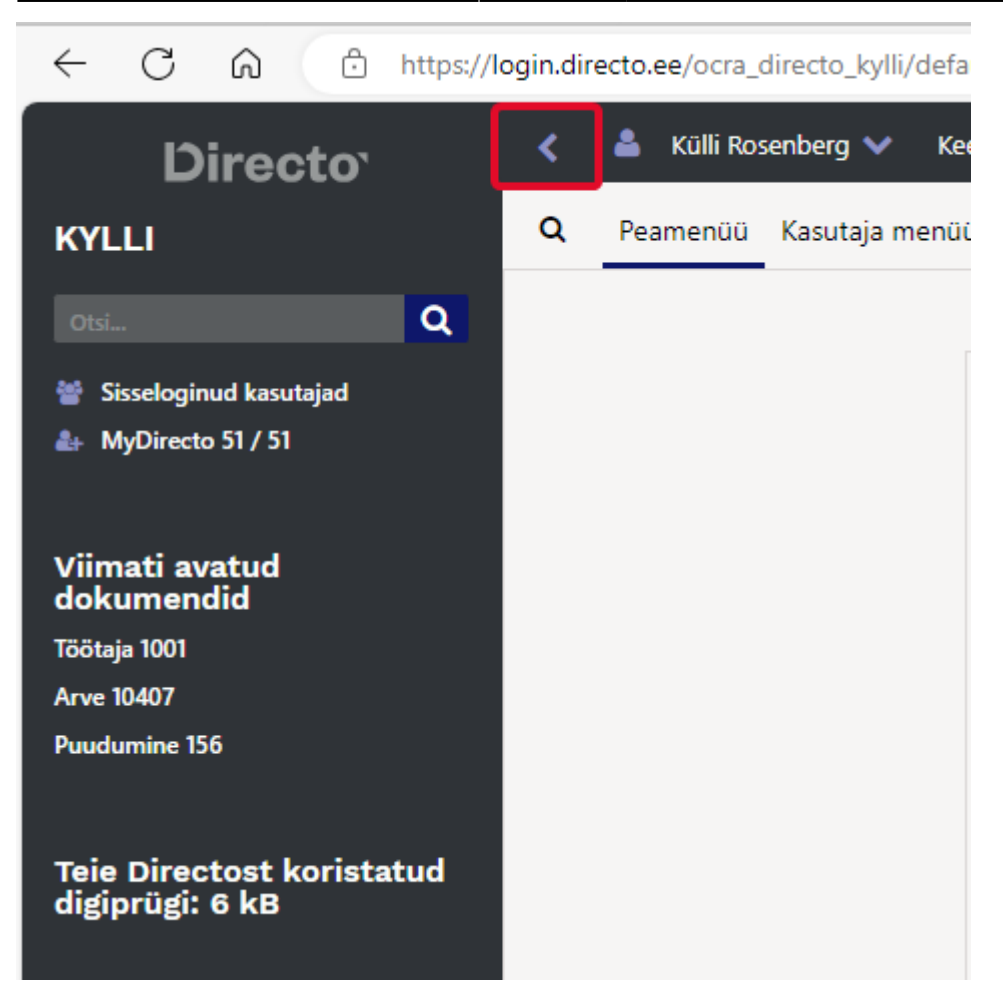

W tym obszarze użytkownicy mogą widzieć różne informacje w zależności od uprawnień przyznanych użytkownikowi.

| Sekcja menu                                 | Prawo                                                                    |
|---------------------------------------------|--------------------------------------------------------------------------|
| Szukaj                                      | Dla wszystkich użytkowników nie jest wymagane żadne osobne<br>zezwolenie |
| Zalogowani użytkownicy                      | Raporty → Specjalne → Zalogowani użytkownicy                             |
| Użytkownicy MyDirecto                       | Dla wszystkich użytkowników nie jest wymagane żadne osobne<br>zezwolenie |
| Ostatnio otwarte dokumenty                  | Dla wszystkich użytkowników nie jest wymagane żadne osobne<br>zezwolenie |
| Odpady cyfrowe zebrane z<br>Twojego Directo | Dla wszystkich użytkowników nie jest wymagane żadne osobne<br>zezwolenie |
| Dyrektor apeluje                            | Raporty → Ogólne → Połączenia bezpośrednie                               |
| Nieprzeczytane wiadomości                   | Dla wszystkich użytkowników nie jest wymagane żadne osobne<br>zezwolenie |
| Abi                                         | Dla wszystkich użytkowników nie jest wymagane żadne osobne<br>zezwolenie |
| Administracja                               | Ustawienia → Ustawienia systemowe → Zmień                                |
| Ostatnio zalogowany                         | Dla wszystkich użytkowników nie jest wymagane żadne osobne<br>zezwolenie |

#### Administracja

Administracja to narzędzie dla superużytkownika umożliwiające zmianę domyślnych ustawień

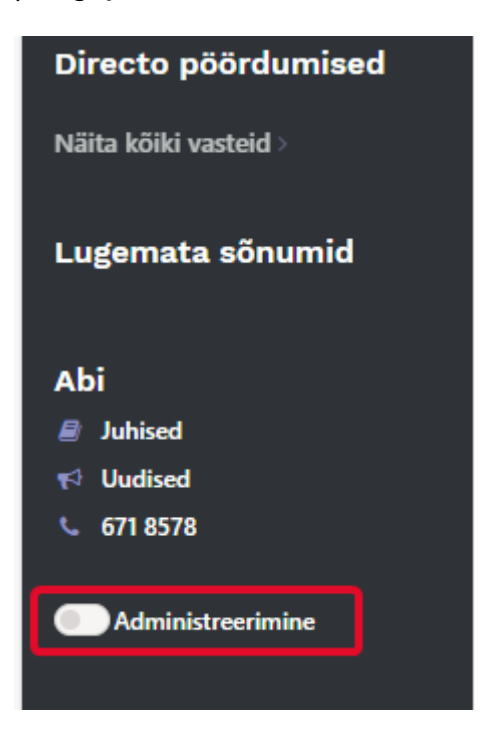

Jeżeli użytkownikowi nie przyznano uprawnień do zmiany przeglądarki i ustawień szczegółowych, to za pomocą opcji administracyjnych można samodzielnie skonfigurować dla niego niezbędne ustawienia.

#### Przykład 1: Zmiana kolumn w przeglądarce

Chcesz, aby wszyscy sprzedawcy mieli tę samą przeglądarkę ofert. Domyślnie Directo utworzyło zestaw, który użytkownik widzi początkowo:

| D KYLLI:    | Pakkumised <sub>v4</sub> - Work - | Microsoft Edge Dev               |                         |                    |                          |                        | -                |     | ×  |  |
|-------------|-----------------------------------|----------------------------------|-------------------------|--------------------|--------------------------|------------------------|------------------|-----|----|--|
| Ô h         | ttps://login.directo.e            | e/ocra_directo_kylli/t_list2.asp | ?avax=&unit=pakkumine&m | ianus_unit=⌖=⌖     | 2=&after=&order1=-0&orde | r2=&eimuuda=&page_nr=1 | &l=&dok_valem=&d | lok | A» |  |
| 🗙 Sule      | e 😂 Uuenda 🖯                      | Puhasta väljad 🛛 🖺 Salvesta v    | aade 🎤 Seaded 🔒 Princ   | di  🖻 Exceli tabel |                          |                        |                  |     |    |  |
| Pak         | kumised                           |                                  |                         |                    |                          |                        |                  |     |    |  |
| AVA         | Number                            | Lisa uus Vaata                   | 1                       |                    |                          | Ridu: 20               | > « < 1/         | 0 > |    |  |
| NUM         | BER 🛩                             | AEG                              | KLIENT                  | KLIENDI NIMI       | OBJEKT                   | MÜÜGIAGENT             | SUMMA            |     |    |  |
| ٩           |                                   | ٩                                | Q. >>                   | ٩                  | Q                        | ٩                      | Q                |     |    |  |
|             | Kirjeid ei ole                    |                                  |                         |                    |                          |                        |                  |     |    |  |
| LINK<br>NUM | TEGEVUS<br>BER Avab dokumendi     | 💽 Nimekiri ilmub kohe            |                         |                    |                          | Ridu: 20               | > « < 1/         | 0 > |    |  |

Jeśli użytkownik z uprawnieniami superadministracyjnymi włączy administrację, może zmienić to ustawienie. Aby włączyć administrację, wystarczy kliknąć przełącznik; nie trzeba już naciskać osobno przycisku Zapisz ani Enter.

Teraz możesz otworzyć przeglądarkę ofert i Vali tulbadskonfigurować Üldżądaną kolejność kolumn i działań dla poniższego zestawu:

| 🖊 Kee   | l: va          | D KYLLI: F | Pakkumised -  | (20) <sub>v4</sub> - Work - Microsoft Edge                                   | e Dev                          |                  |             |            |             |             |           |               |  |  |
|---------|----------------|------------|---------------|------------------------------------------------------------------------------|--------------------------------|------------------|-------------|------------|-------------|-------------|-----------|---------------|--|--|
| a menüü | Näi            | 🗇 ht       | tps://login.c | lirecto.ee/ocra_directo_ky                                                   | lli/t_list2.asp?un             | it=pakkun        | nine        |            |             |             |           |               |  |  |
|         |                | TEADAA     | NNE: Oled     | administeerimise režiimis                                                    |                                |                  |             |            |             |             |           |               |  |  |
|         | Üld            | 🗙 Sule     | 😂 Uueno       | la 🖯 Puhasta väljac 📋                                                        | 🛛 Vali tulbad                  | 🔻 🖺 Sal          | vesta vaad  | e 🎤 Sead   | ed 🔒 Prindi | i 🖹 Excelit | abel      |               |  |  |
|         | DOK            | Dald       | umico         |                                                                              |                                |                  |             |            |             |             |           |               |  |  |
|         | Lepi           | Fann       | unised        | A                                                                            |                                |                  |             |            |             |             |           |               |  |  |
|         | Uuri           | AVA N      | Number        | Lisa uus                                                                     | Vaata                          |                  |             |            |             |             |           |               |  |  |
|         | Artik          | NUMB       | ER 🗸          | AEG                                                                          |                                | KLIENDI          | NIMI        |            | STAATUS     | KEHTIVUS    |           | PROJEKTI NIMI |  |  |
|         | Kont           | Q          | D KYLLI: N    | imekirja Pakkumised muutmin                                                  | e <sub>v4</sub> - Work - Micro | osoft Edge D     | Dev         |            |             |             |           |               |  |  |
|         | Proje<br>Sünc  | 1020       | 🖯 htt         | https://login.directo.ee/ocra_directo_kylli/t_list_muuda2.asp?unit=pakkumine |                                |                  |             |            |             |             |           |               |  |  |
|         | Klier          | 1020       | TEADAA        | NNE: Oled administeerimi                                                     | se režiimis                    |                  |             |            |             |             |           |               |  |  |
|         | ARU            | 1019       | Vali t        | ulbad 2                                                                      |                                |                  |             |            |             |             |           |               |  |  |
|         | Toim           | 1018       | valit         |                                                                              |                                |                  |             |            |             |             |           |               |  |  |
|         | Man<br>Stati   | 1017       | Komp          | leki: Üld 🔻 Salve                                                            | sta ja rakenda                 | 🖺 Sal            | vesta uue k | omplektina |             |             |           |               |  |  |
|         | Kasu           | 1016       | Aletii        |                                                                              |                                |                  |             |            |             |             |           | Kasutamata    |  |  |
|         | Kasu           | 4045       | Tabalit       |                                                                              | . Inhisto and an               | المراجع والمراجع |             | 2          |             |             |           | Kasutamata    |  |  |
|         | Klier          | 1015       | labeli t      | upade jarjekorra muutmiser                                                   | is ionista need so             | ovitud kor       | ita.        |            |             |             |           | Q Otsi tulpa  |  |  |
|         | Proje          | 1014       |               |                                                                              |                                | Miniatsingus     |             |            |             |             |           | r             |  |  |
|         | Proje<br>Proje | 1013       | Nr            | Nimetus                                                                      | Tegevus                        | Nähtav           | Otsitav     | Muudetav   | Vaike       | väärtus     | Järjekord | AADRESS       |  |  |
|         | Proje          | 1012       |               |                                                                              | Avab                           |                  |             |            |             |             |           | ARVE          |  |  |
|         | Sünc           | 1011       |               |                                                                              | dokumendi                      |                  |             |            |             |             |           |               |  |  |
|         | Lepii          | 1011       | 1.            | AEG 🗢                                                                        |                                |                  |             |            |             |             | 00        | EELARVE       |  |  |
|         | Firm           | 1010       |               |                                                                              | 1                              |                  |             |            |             |             |           |               |  |  |
|         | Klier          | 1009       | 2.            | Kliendi nimi 🛛 🗢                                                             | •                              |                  |             |            |             |             | 00        | EELARVE LOPP  |  |  |
|         | Men            | 1009       |               |                                                                              |                                |                  |             |            |             |             |           | ETTEMAKS      |  |  |
|         | Kenc<br>Välia  | 1008       | 3.            | STAATUS                                                                      |                                |                  |             |            |             |             |           |               |  |  |
|         | Lisav          | 1007       | 4             |                                                                              |                                |                  |             |            |             |             | 60        | HINNAVALEM    |  |  |
|         | Artik          | maaaaaa    |               |                                                                              |                                |                  |             |            |             |             |           |               |  |  |
|         | Muud           | latused    | 5.            | PROJEKTI NIMI                                                                | •                              |                  |             |            |             |             | 00        | KATE          |  |  |
|         | Aruar          | ide koosta |               |                                                                              |                                |                  |             |            |             |             |           | KININITATUD   |  |  |
|         |                |            | 6.            | Müügiagent 🕒                                                                 | <b></b>                        |                  |             |            |             |             | 00        |               |  |  |
|         |                |            |               |                                                                              |                                |                  |             |            |             |             |           | PLIENT        |  |  |

Po kliknięciu "Zapisz i zastosuj" Directo zapyta, czy chcesz zmienić zestaw domyślny. W tym przypadku Twoja odpowiedź brzmi Jah, kirjuta vaikimisi komplekt üle:

| ti | Salvesta komplekt                                                                    | .Ø      |
|----|--------------------------------------------------------------------------------------|---------|
| s  | Muudan vaikimisi komplekti? (vaikimisi komplekt on nähtav kõikidele<br>kasutajatele) |         |
| L  | 🔿 Jah, kirjuta vaikimisi komplekt üle 📀 Ei, tee uus komplekt                         | SS      |
| L  | Salvesta                                                                             | -<br>/E |
| 6  | EELA                                                                                 | RVE     |

W rezultacie nowy zestaw kolumn zostanie zastosowany do wszystkich użytkowników, którzy nie zmienili wyboru kolumn w przeglądarce.

W podanym przykładzie wygląda to następująco:

2025/05/23 12:59

| KYLLI: Pakkumised v4 - W | /ork - Microsoft Edge Dev     |                                    |                  |          |               |            | - 0     |
|--------------------------|-------------------------------|------------------------------------|------------------|----------|---------------|------------|---------|
| https://login.dire       | cto.ee/ocra_directo_kylli/t_l | ist2.asp?unit=pakkumine            |                  |          |               |            |         |
| 🗙 Sule 😂 Uuenda          | 🖯 Puhasta väljad 🖺 Sa         | lvesta vaade 🏾 🤌 Seaded 🛛 🔒 Prindi | i   Exceli tabel |          |               |            |         |
| Pakkumised               |                               |                                    |                  |          |               |            |         |
| AVA Number               | Lisa uus                      | Vaata                              |                  |          | Rid           | u: 20 🔰 «  | < 1/0 > |
| NUMBER ~                 | AEG                           | KLIENDI NIMI                       | STAATUS          | KEHTIVUS | PROJEKTI NIMI | MÜÜGIAGENT |         |
| ۹                        | ٩                             | ٩                                  |                  | Q        | Q             | Q          | )       |
|                          |                               |                                    | Kirjeid ei ole   |          |               |            |         |
| LINK TEGEVUS             | Nimekiri ilmu                 | ib kohe                            |                  |          | Rid           | u: 20 📏 «  | < 1/0 > |

#### Przykład 2: Zmiana dostrojenia dokumentu

Działa podobnie do zmiany kolumn w przeglądarce. Domyślnie użytkownik może zmieniać jedynie osobiste ustawienia, ale w trybie administracyjnym można zmienić ustawienia domyślne dla wszystkich użytkowników.

# Menu użytkownika

**Menu Użytkownika** pozwala na personalizację interfejsu, zapewniając szybki dostęp do najczęściej używanych funkcji i raportów. Dzięki niemu możesz:

- Wyświetlać tylko te elementy menu, które są dla Ciebie istotne.
- Zapisywać ulubione raporty z predefiniowanymi filtrami, eliminując konieczność ich ponownego ustawiania za każdym razem.Domyślne menu główne może być obszerne i zawierać wiele pozycji.

| Directorial S Directosta Język: Pol      | 15KI Y 110. DIN    | ecto 🔹 🐝 USTA           | WY ICINIA         |                       |                     |                     |
|------------------------------------------|--------------------|-------------------------|-------------------|-----------------------|---------------------|---------------------|
| enu główne Menu użytkownika Pulpit nawio | gacyjny            |                         |                   |                       |                     |                     |
|                                          |                    |                         |                   |                       |                     |                     |
| _ o                                      | Ogólny             | Finanse i<br>ksiegowość | Kadry             | Magazyn               | Sprzedaż            | Zakupy              |
| D                                        | OKUMENTY           | NonéBonnopo             | DOKUMENTY         | DOKUMENTY             | DOKUMENTY           | DOKUMENTY           |
|                                          | Imowy              | DOKUMENTY               | Pracownicy        | Zamówienia            | Oferty              | Oferty zakupowe     |
| PI                                       | lanv               | Zapisy księgowe         | Nieobecności      | magazynowe            | Zamówienia          | Zamówienia          |
| Tr                                       | ransfer            | Wpłata gotówki          |                   | Przviecia             | Faktury             | zakupowe            |
| d                                        | okumentów          | Ruchy gotówkowe         | RAPORTY           | magazynowe            | Paragony            | Faktury zakupowe    |
| A                                        | rtykuły            | Wypłata gotówki         | Nieoberności      | Przesuniecia          | Otrzymane wpłaty    | Płatności           |
| K                                        | lienci             | Wyciągi bankowe         | Lista pracowników | magazynowy            | Lista cen           |                     |
| K                                        | ontakty            | Wydatki                 |                   | Zwroty towaru         | Zasoby              | RAPORTY             |
| PI                                       | rojekty            | Płatność wydatków       |                   | Dostawy               |                     | Status dostawcy     |
| W                                        | Vydarzenia         | Środki trwałe           |                   | Rozchód               | RAPORTY             | Okresowe            |
| D                                        | ostawcy            | Zmiana aktywów -        |                   | wewnetrzny            | Lista ofertów       | zestawienie         |
|                                          |                    | środki trwałe           |                   | Inwentaryzacia        | Statusy zamówienia  | dostawcy            |
| R                                        | APORTY             | Przeliczenie            |                   | Korekty cen           | Cennik              | Ksiega zakupów      |
| Z                                        | apisy ksiegowe     | środków trwałych        |                   |                       | Lista faktur        | Lista faktur        |
| Z                                        | ałaczniki          | Wyposażenie             |                   | RAPORTY               | sprzedaży           | zakupowych          |
| Ri                                       | aport statystyczny | Zmiana aktywów -        |                   | Historia SN           | Statystyka klienta  | Rekomendacia        |
| W                                        | Vykres użytkowania | wyposażenie             |                   | Historia artykułu     | Aktualny stan       | zakupu              |
| Li                                       | ista działań       | Likwidacja śrd.         |                   | Stan magazynowy       | klienta             | Statusy zamówienia  |
| u                                        | żytkowników        | trwałych                |                   | Średni stan           | Statystyka          | Dostawca / artykuł  |
| 0                                        | bciążenie pracy    | Inwentaryzacja Środ.    |                   | magazynowy            | miejscowości        | Potwierdzenie salda |
| Li                                       | ista klientów      | Trw.                    |                   | Prognoza artykułu     | Księga sprzedaży    | należności          |
| Li                                       | ista projektów     | Obiekty                 |                   | Stan magazynowy -     | Zaliczki od         | (dostawca)          |
| Po                                       | odział projektów   | Rozliczania             |                   | prognoza              | odbiorców           | Planowane płatności |
| na                                       | a okresy           | Rozliczanie wyniku      |                   | Przestarzałe artykuły | Dostawca / artykuł  | Płatności           |
| Po                                       | odsumowanie        | finan.                  |                   | Wykresy (magazyn)     | Wykresy (sprzedaż)  | Zamówienia          |
| p                                        | rojektu            | Budżety                 |                   | Przesunięcia          | Statystyka artykułu | zakupowe            |
| St                                       | tatystyka projektu |                         |                   | magazynowy            | Statystyka grup     | Statystyka dostawcy |
| Li                                       | ista wydarzeń      | RAPORTY                 |                   | Zamówienia            | artykuł             | Oferty              |
| Li                                       | ista umowów        | Bilans                  |                   | magazynowe            | Okresowe            | Zamówienia łączne   |
| Li                                       | ista plany         | Rachunek zysków i       |                   | Rozchód               | zestawienie klienta | Zaliczki dla        |
| R                                        | aporty             | strat                   |                   | wewnetrzny            | Potwierdzenie salda | dostawców           |
| ni                                       | iestandardowe      | Statystyki finansowe    |                   | Dostawy               | należności (klient) |                     |
| ۵                                        | kcentacia          | Deklaracia VAT          |                   | Lista przviecia       | Niezapłacone        |                     |

• Skonfigurowane Menu Użytkownika jest bardziej zwięzłe i dostosowane do Twoich potrzeb.

| Interior growne - Interior uzytkownika - Polpic nawigacyjny | Forum                 |                             |                     |                  |                        |              |
|-------------------------------------------------------------|-----------------------|-----------------------------|---------------------|------------------|------------------------|--------------|
|                                                             |                       |                             |                     |                  |                        | 🗲 Wybór menu |
|                                                             | Ogólny                | Magazyn                     | Sprzedaż            | Zakupy           | USTAWIENIA             |              |
|                                                             | DOKUMENTY             | RAPORTY                     | DOKUMENTY           | DOKUMENTY        | Ustawienia             |              |
|                                                             | Artykuły              | Stan magazynowy             | Faktury             | Faktury zakupowe | sprzedaży<br>Cennik    |              |
|                                                             | Dostawcy              | *                           | RAPORTY             | 7                |                        |              |
|                                                             | 1                     |                             | Statystyka artykułu |                  | ſ                      |              |
|                                                             |                       |                             | 7                   |                  |                        |              |
|                                                             | \<br>\                |                             |                     |                  |                        |              |
|                                                             |                       |                             | $\prec$             |                  | I taken dente dates    |              |
|                                                             | Raporty wybrane z men | co dzień i<br>u użytkownika |                     |                  | często trzeba zmieniać |              |
|                                                             |                       |                             |                     |                  |                        |              |

## Konfigurowanie menu użytkownika

Aby skonfigurować Menu Użytkownika, otwórz okno **Wybór Elementów**. Dostęp do niego znajdziesz, klikając link **Wybór Menu** (umieszczony po prawej stronie ekranu).

| 🗶 💄 Directo HELP 🛢 DIRECTO31A Język: Polski 🔻 Tło: Dir | ecto 🔹 🏟 USTAWI                 | ENIA                        |                          |                     |            |                                       |              |
|--------------------------------------------------------|---------------------------------|-----------------------------|--------------------------|---------------------|------------|---------------------------------------|--------------|
|                                                        |                                 |                             |                          |                     |            |                                       |              |
| Q Menu główne Menu użytkownika Pulpit nawigacyjny      |                                 |                             |                          |                     |            |                                       |              |
|                                                        |                                 |                             |                          |                     |            |                                       |              |
| D demo_wersja_pl: Wyb                                  | ór elementów 😽 - Google Chrome  |                             |                          |                     |            | - 0 ×                                 | 🗲 Wybór menu |
| 27                                                     |                                 |                             |                          |                     |            |                                       |              |
|                                                        |                                 |                             |                          |                     |            |                                       |              |
|                                                        |                                 | Zamknij WYBIERZ WSZYS       | TKIE WYCZYŚĆ WSZYSTK     | O Zapisz            |            |                                       |              |
|                                                        |                                 | Muluiellania na zalanavaniu | Manu alfuna da           |                     |            |                                       |              |
|                                                        |                                 | Wybrano:                    | Weany V                  | kolumnie            |            |                                       |              |
|                                                        |                                 | Pokaż linki ustawień        | Nie Y                    | NO MITTIC           |            |                                       |              |
|                                                        |                                 |                             |                          |                     |            |                                       |              |
|                                                        | DOKUMENTY     ORAPORTY          |                             |                          |                     |            |                                       |              |
| N                                                      | loduł Dokument                  | Domyślnie w                 | vidoczne OTWÓRZ PRZY LOC | GOWANIU Szybki wybó | śr         | KOLOR                                 |              |
| c                                                      | IGÓLNY Artykuły                 |                             |                          |                     | (Domyślne) | ▼ FFFFFF                              |              |
| c                                                      | IGÓLNY Dostawcy                 |                             |                          |                     | (Domyślne) | ▼ FFFFFF                              |              |
| c                                                      | IGÓLNY Klienci                  |                             |                          |                     | (Domyślne) | ▼ FFFFFF                              |              |
| c                                                      | IGÓLNY Kontakty                 |                             |                          |                     | (Domyślne) | ▼ FFFFFF                              |              |
| c                                                      | IGÓLNY Plany                    |                             |                          |                     | (Domyślne) | ▼ FFFFFF                              |              |
| c                                                      | IGÓLNY Projekty                 |                             |                          |                     | (Domyśine) | ✓ FFFFFF                              |              |
| c                                                      | IGÓLNY Transfer dol             | umentów                     |                          |                     | (Domyślne) | ▼ FFFFFF                              |              |
| c                                                      | IGÓLNY Umowy                    |                             |                          |                     | (Domyślne) | ▼ FFFFFF                              |              |
| c                                                      | IGÓLNY Wydarzenia               |                             |                          |                     | (Domyśine) | ✓ FFFFFF                              |              |
| F                                                      | INANSE I KSIĘGOWOŚĆBudżety      |                             |                          |                     | (Domyślne) | ▼ FFFFFF                              |              |
| F                                                      | INANSE I KSIĘGOWOŚĆInwentaryza  | cja Środ. Trw.              |                          |                     | (Domyśine) | ✓ FFFFFF                              |              |
| F                                                      | INANSE I KSIĘGOWOŚĆLikwidacja ś | rd. trwałych                |                          |                     | (Domyślne) | ▼ FFFFFF                              |              |
| F                                                      | INANSE I KSIĘGOWOŚĆObiekty      |                             |                          |                     | (Domyślne) | ✓ FFFFFF                              |              |
| F                                                      | INANSE I KSIĘGOWOŚĆPłatność wy  | Jatków                      |                          |                     | (Domyśine) | ▼ FFFFFF                              |              |
| F                                                      | INANSE I KSIĘGOWOŚĆPrzeliczenie | środków trwałych            |                          |                     | (Domyślne) | ✓ FFFFFF                              |              |
| F                                                      | INANSE I KSIĘGOWOŚĆRozliczania  |                             |                          |                     | (Domyślne) | ✓ FFFFFF                              |              |
| F                                                      | INANSE I KSIĘGOWOŚĆRozliczanie  | wyniku finan.               |                          |                     | (Domyślne) | ▼ FFFFFF                              |              |
| F                                                      | INANSE I KSIĘGOWOŚĆRuchy gotów  | /kowe                       |                          |                     | (Domyślne) | FFFFFF                                |              |
| F                                                      | INANSE I KSIĘGOWOŚĆŚrodki trwał | •                           |                          |                     | (Domyślne) | ▼ FFFFFF                              |              |
| F                                                      | INANSE I KSIĘGOWOŚĆWpłata gotó  | wki 🗌                       |                          |                     | (Domyślne) | ▼ FFFFFF                              |              |
| F                                                      | INANSE I KSIĘGOWOŚĆWyciągi ban  | kowe 🗌                      |                          |                     | (Domyślne) | ▼ FFFFFF                              |              |
| F                                                      | INANSE I KSIĘGOWOŚĆWydatki      |                             |                          |                     | (Domyślne) | ✓ FFFFFF                              |              |
|                                                        | NUMER I VEROOMORAN              |                             | _                        |                     | (manuface) | · · · · · · · · · · · · · · · · · · · |              |

W oknie Wybór Elementów możesz:

- Wybrać okno, które będzie wyświetlane automatycznie po zalogowaniu.
- Określić, które dokumenty, raporty i ustawienia będą dostępne w Menu Użytkownika.
- Zdefiniować, czy raporty, ustawienia i dokumenty będą wyświetlane w oddzielnych kolumnach, czy też w jednej, wspólnej kolumnie.

Zapisane raporty automatycznie pojawiają się w Menu Użytkownika. Sortowanie i podział na sekcje zapisanych raportów opisano poniżej.

#### Przyciski nagłówka

- Zamknij: Zamyka okno konfiguracji Menu Użytkownika.
- Wybierz Wszystkie: Zaznacza wszystkie pola wyboru w kolumnie "Domyślnie widoczne".
- Wyczyść Wszystko: Usuwa wszystkie zaznaczenia w kolumnie "Domyślnie widoczne".

• **Zapisz:** Zapisuje wprowadzone zmiany.

### Opcje nagłówka

- **Wyświetlanie po zalogowaniu** Określa, które okno będzie automatycznie otwierane po zalogowaniu do systemu.
- **Wybrano** Pozwala zdecydować, czy dokumenty, raporty i ustawienia będą wyświetlane w oddzielnych kolumnach, czy w jednej, wspólnej kolumnie w Menu Użytkownika.
- **Pokaż linki ustawień** To ustawienie jest przestarzałe i nie ma wpływu na nowy widok.

|                   | _               | Zamknij WYBIERZ                                                                                                    | Z WSZYSTI   | KIE WYCZYŚĆ WSZYS    | TKO Zapisz    | _         |            |          |        |
|-------------------|-----------------|----------------------------------------------------------------------------------------------------|-------------|----------------------|---------------|-----------|------------|----------|--------|
|                   | [               | Wyświetlanie po zalod                                                                                                    | gowaniu     | Menu użytkownika 🗸   |               |           |            |          |        |
|                   |                 | Wybrano:                                                                                                    |             | Własny 🗸             | w kolumnie    |           |            |          |        |
|                   |                 | Pokaż linki ustawień                                                                                                    |             | Tak 🗸                |               |           |            |          |        |
|                   |                 |                                                                                                    |             |                      |               |           |            |          |        |
| OOKUMENTY         |                 |                                                                                                    |             |                      |               |           |            |          |        |
| Moduł             | Dokument        | Dor                                                                                                    | myślnie wia | doczne OTWÓRZ PRZY L | OGOWANIU Szył | ki wybór  |            | KO       | LOR    |
| OGÓLNY            | Artykuły        |                                                                                                    |             |                      |               |           | (Domyślne) | ~        | FFFFFF |
| OGÓLNY            | Dostawcy        |                                                                                                    |             |                      |               |           | (Domyślne) | ~        | FFFFFF |
| OGÓLNY            | Klienci         |                                                                                                    |             |                      |               |           | (Domyślne) | ~        | FFFFFF |
| OGÓLNY            | Kontakty        |                                                                                                    |             |                      |               |           | (Domyślne) | ~        | FFFFFF |
| OGÓLNY            | Plany           |                                                                                                    |             |                      |               |           | (Domyślne) | ~        | FFFFFF |
| OGÓLNY            | Projekty        |                                                                                                    |             |                      |               |           | (Domyślne) | ~        | FFFFFF |
| OGÓLNY            | Transfer dol    | kumentów                                                                                                    |             |                      |               |           | (Domyślne) | ~        | FFFFFF |
| OGÓLNY            | Umowy           |                                                                                                    |             |                      |               |           | (Domyślne) | ~        | FFFFFF |
| OGÓLNY            | Wydarzenia      |                                                                                                    |             |                      |               |           | (Domyślne) | ~        | FFFFFF |
| FINANSE I KSIĘGOW | OŚĆBudżety      |                                                                                                    |             |                      |               |           | (Domyślne) | ~        | FFFFFF |
| FINANSE I KSIEGOW | OŚĆInwentaryza  | icja Środ. Trw.                                                                                                    |             |                      |               |           | (Domyślne) | ~        | FFFFFF |
| FINANSE I KSIEGOW | OŚĆLikwidacia ś | rd, trwałych                                                                                                    |             |                      |               | $\square$ | (Domyślne) | ~        | FFFFFF |
| FINANSE I KSIEGOW | OŚĆObiekty      |                                                                                                    |             |                      |               | $\square$ | (Domyślne) | ~        | FFFFFF |
| FINANSE I KSIEGOW | OŚĆPłatność wy  | datków                                                                                                    |             |                      |               |           | (Domyślne) | ~        | FFFFFF |
| FINANSE I KSIEGOW | OŚĆPrzeliczenie | środków trwałych                                                                                                    |             | 0                    |               |           | (Domyślne) | ~        | FFFFFF |
| FINANSE I KSIEGOW | OŚĆRozliczania  | , and a second second se |             |                      |               |           | (Domyślne) | ~        | FFFFFF |
| FINANSE I KSIEGOW |                 | wyniku finan                                                                                                    |             | 0                    |               |           | (Domyślne) | ~        | FEFEF  |
| FINANSE I KSIEGOW |                 | wkowe                                                                                                    |             |                      |               |           | (Domyélne) | ¥        | FFFFFF |
| EINANCE I KSIEGOW |                 |                                                                                                    |             |                      |               |           | (Domysine) | •        | CECEE  |
| FINANSE I KSIĘGOW | OSCORODKI TIWAł | e                                                                                                    |             |                      |               |           | (Domysine) | <b>•</b> |        |
| FINANSE I KSIĘGOW | OSCVVplata goto |                                                                                                    |             |                      |               |           | (Domysine) | ~        |        |
| FINANSE I KSIĘGOW | OSCVWyciagi bar | kowe                                                                                                    |             |                      |               |           | (Domysine) | ~        | FFFFFF |

#### Kolumny

Zawartość podzielona jest na trzy sekcje: Dokumenty, Raporty i Ustawienia.

- Moduł nazwa kolumny menu głównego, do której należy odpowiedni dokument, raport lub ustawienie.
- DOKUMENT/RAPORT/USTAWIENIE nazwa dokumentu, raportu lub ustawienia.
- **Domyślnie widoczne** zaznacz pola wyboru, aby wskazać, które dokumenty, raporty i ustawienia chcesz widzieć w **Menu użytkownika**.
- **OTWÓRZ PRZY LOGOWANIU** wybrany dokument, raport albo ustawienia zostaną otwarte automatycznie po zalogowaniu (okno pojawi się na ekranie od razu po zalogowaniu).
- KOLOR można wybrać kolor danego linku w menu użytkownika zamiast koloru domyślnego.

### Kolejność

Aby uporządkować elementy w **Menu Użytkownika** alfabetycznie lub określić liczbę najczęściej używanych elementów, które mają być wyróżnione, przejdź do **Ustawień Użytkownika**. Kliknij swoje

imię na górnym pasku menu głównego, aby uzyskać dostęp do tych ustawień.

| < | 🛓 Directo HELP 🛢 DIRECTO31A Język: Polski 🔻 Tło: Directo 💌 🌣 USTAWIENIA                                                                                                    |  |
|---|----------------------------------------------------------------------------------------------------|--|
| ۹ | Menu główne Menu użytkownika Pulpit nawigacyjny                                                                                                    |  |
|   | demo_wersja_pl: USTAWIENIA +s - Google Chrome         Menu główne         Sortowanie dokumentu         Rosnąco •         Podświetłanie najczęściej używanych         elementów         Zmiana danych         Zapisz |  |

**Fix Me!** Ta strona nie jest jeszcze kompletnie przetłumaczona. Pomoc mile

#### widziana.

(po skompletowaniu usuń ten komentarz)

# Zapisanie i modyfikowanie własnych raportów

Z ulubionych raportów można tworzyć raporty zapisane. Będą one zapisywane w menu Użytkownik . Zapisane raporty możesz edytować i usuwać w ustawieniach osobistych. Kliknij swoje imię na górnym pasku menu głównego i wybierz opcję Edytuj zapisane raporty.

| 4                                                                             | Evelin Keel: vaikimisi 🔻          | Teema: Directo (va                                        | ikimisi) 🔻 🏟 Seadistused          |                                       |          |                                                          |                   |         |
|-------------------------------------------------------------------------------|-----------------------------------|-----------------------------------------------------------|-----------------------------------|---------------------------------------|----------|----------------------------------------------------------|-------------------|---------|
|                                                                               | manüü Kacutaia manüü N            | Jäidikud Kaustad Er                                       | 00/100                            |                                       |          |                                                          |                   |         |
| Ľ                                                                             | EVELIN: Seadistused v4 - Work -   | Microsoft Edge                                            |                                   | à                                     |          |                                                          |                   |         |
| Г                                                                             | https://login.directo.ee/         | /ocra_directo_evelin/set                                  | tings2.asp?tyyp=per&kood=kasutaja |                                       |          |                                                          |                   |         |
|                                                                               | Directo condictur                 | ad                                                        |                                   |                                       |          |                                                          |                   |         |
|                                                                               | Directo seaustus                  | eu                                                        |                                   |                                       |          |                                                          |                   |         |
| 00                                                                            | Kõik 🔻 Otsi sead                  | listust                                                   |                                   | Q                                     |          |                                                          |                   |         |
| Art<br>Cliv                                                                   |                                   |                                                           |                                   |                                       |          |                                                          |                   |         |
| Süsteemi seadistused > Isiklikud seadistused > Salvestatud aruannete muutmine |                                   |                                                           |                                   |                                       |          |                                                          |                   |         |
| Ra                                                                            | Üldised seadistused               | Salvestatud a                                             | ruannete kirielduste              |                                       |          |                                                          |                   |         |
|                                                                               |                                   | muutmine ja l                                             | kustutamine                       |                                       |          |                                                          |                   |         |
| 3118<br>Car                                                                   | Raamatu seadistused >             |                                                           |                                   |                                       |          |                                                          |                   |         |
| Kas                                                                           | Personali seadistused             | Salvesta                                                  |                                   |                                       |          |                                                          | Automaatne meil   |         |
| ĸΝ                                                                            |                                   | Aruanne                                                   | Nimi                              | Väljatrükk                            | Jrk      | Aruande tulba nimi                                       | Aeg               | ETKNRL  |
| Pea                                                                           | Lao seadistused                   | Arvete nimekiri                                           | Eelmise kuu kinnitamata ARVED     | ~                                     | <b>\</b> | KONTROLLI                                                | Relatiivne kuu 🗸  |         |
|                                                                               | Motori condictured                | Hooldus                                                   | Hooldus                           | ~                                     | <b>\</b> | KONTROLLI                                                | Relatiivne päev 🗸 |         |
|                                                                               | Müügi seadistused                 | Laosissetulekute nimekir                                  | Ostuarveta sissetulekud           | ~                                     |          | <ul> <li>KONTROLLI</li> </ul>                            | Relatiivne päev 🗸 |         |
|                                                                               | Isiklikud seadistused             | Kliendi per. väljavõte                                    | MÜÜK KI.per.väljavõte             | ~                                     | ~        | <ul> <li>Laekumised-Tasumised</li> </ul>                 | Relatiivne päev 🗸 |         |
|                                                                               |                                   | Laekumata arved                                           | MÜÜK Laekumata arved              | ~                                     | <b>`</b> | <ul> <li>Laekumised-Tasumised</li> </ul>                 | Relatiivne päev 🗸 |         |
|                                                                               | Google kalendri                   | Laekumised                                                | MÜÜK Laekumised                   | ~                                     | <b>`</b> | <ul> <li>Laekumised-Tasumised</li> </ul>                 | Relatiivne päev 🗸 |         |
|                                                                               | sünkroniseerimine                 | Müügireskontro                                            | MÜÜK Reskontro                    | ~                                     | ~        | <ul> <li>Laekumised-Tasumised</li> </ul>                 | Relatiivne päev 🗸 |         |
|                                                                               |                                   | Saldokinnitused MR                                        | MÜÜK Saldokinnitused              | ~                                     | · ·      | <ul> <li>Laekumised-Tasumised</li> </ul>                 | Relatiivne päev 🗸 |         |
|                                                                               | Kasutaja                          | Hankija per. väljavõte                                    | OST Hankija per.väljavõte         | ~                                     |          | <ul> <li>Laekumised-Tasumised</li> </ul>                 | Relatiivne päev 🗸 |         |
|                                                                               | Kasutaia kaustade seaded          | Ostureskontro                                             | OST Reskontro                     | ~                                     | ~        | <ul> <li>Laekumised-Tasumised</li> </ul>                 | Relatiivne päev 🗸 |         |
|                                                                               | nasataja naastaat seaata          | Saldokinnitused OR                                        | OST Saldokinnitused               | ~                                     | ~        | <ul> <li>Laekumised-Tasumised</li> </ul>                 | Relatiivne päev 🗸 |         |
|                                                                               | Päästikud 👩                       | Tasumisennustus                                           | OST Tasumisennustus               | ~                                     | ~        | <ul> <li>Laekumised-Tasumised</li> </ul>                 | Relatiivne päev 🗸 |         |
|                                                                               |                                   |                                                           | A with the second stilling        | ×                                     |          | Müük-Ost-Ladu                                            | Relatiivne päev 🗸 | 1000000 |
| L                                                                             |                                   | Artikli statistika                                        | Artikii statistika                |                                       |          |                                                          |                   |         |
| l                                                                             | Salvestatud aruannete             | Artikli statistika<br>Laoseis                             | Laoseis                           | · · · ·                               |          | Müük-Ost-Ladu                                            | Relatiivne päev 🗸 |         |
|                                                                               | Salvestatud aruannete<br>muutmine | Artikli statistika<br>Laoseis<br>Laosissetulekute nimekir | Laosissetulekud                   | · · · · · · · · · · · · · · · · · · · |          | <ul> <li>Müük-Ost-Ladu</li> <li>Müük-Ost-Ladu</li> </ul> | Relatiivne päev V |         |

#### Tworzenie Zapisanych Raportów

Zapisane raporty pozwalają na szybki dostęp do często używanych raportów z zapisanymi filtrami.

- 1. Otwórz raport, który chcesz zapisać. Na przykład "Statystyka Artykułu".
- 2. Ustaw filtry i widok raportu zgodnie z Twoimi potrzebami.
- 3. Uruchom raport, klikając przycisk "RAPORT" lub naciskając Shift + Enter.
- 4. Jeśli raport zawiera pożądane dane, naciśnij kombinację klawiszy Alt + A. Pojawi się okno ustawień zapisanego raportu.

#### Ustawienia zapisanego raportu:

| Dodaj raport de                        | o zapisanego wyboru             |
|----------------------------------------|---------------------------------|
| Opis raportu:                          | TOP tego miesiąca               |
| Data:                                  | Dzień względny 🗸                |
| Wybierz daty, podlegające modyfikacji: | Dzień względny ).04.2025        |
|                                        | Miesiąc względny Zamknij Zapisz |
|                                        | Tydzień względny                |
|                                        | Rok względny                    |
|                                        | Stały                           |
|                                        |                                 |
|                                        |                                 |
|                                        |                                 |
|                                        |                                 |

- **Opis raportu** Wprowadź nazwę raportu, pod którą będzie on wyświetlany w Menu Użytkownika.
- **Data**: Określa, jak zakres dat raportu będzie się zmieniał w czasie.
  - Dzień względny Okres raportu jest przesuwany o liczbę dni, jaka upłynęła od momentu zapisania raportu. Np. Okres sprawozdawczy to 01.05.25 31.05.25, sprawozdanie zostanie zapisane jako sprawozdanie zapisane w dniu 14.06.25. Jeśli raport zostanie otwarty w dniu 17.06.25 (tj. +3 dni od daty zapisania), zostanie wyświetlony raport za okres od 04.05.25 do 03.06.25 (ponieważ pierwotnie wybrano początek okresu na 01.05.25).
  - **Miesiąc względny** Okres raportu jest przesuwany o liczbę miesięcy, jaka upłynęła od momentu zapisania raportu.
  - Tydzień względny raport jest wyświetlany z okresem tygodnia odpowiadającym dacie otwarcia
  - **Rok względny** raport jest wyświetlany z okresem roku odpowiadającym dacie otwarcia.
  - Stały Okres raportu jest zawsze taki sam, niezależnie od daty jego uruchomienia.
- Wybierz daty, podlegające modyfikacji W zależności od raportu istnieje możliwość wyboru, które daty będą modyfikowane relatywnie, a które pozostaną stałe.

#### Przykłady:

**Miesiąc względny:** Ta opcja jest przydatna, aby raport zawsze prezentował dane za poprzedni miesiąc, na przykład wysyłając raport za poprzedni miesiąc na początku każdego miesiąca. Aby to osiągnąć, ustaw zakres raportowania od momentu zapisania raportu do końca poprzedniego miesiąca. Przykładowo, jeżeli zapisujesz raport "miesiąc względny" 1 maja 2025 r., ustaw zakres raportu od 1 kwietnia 2025 r. do 30 kwietnia 2025 r."

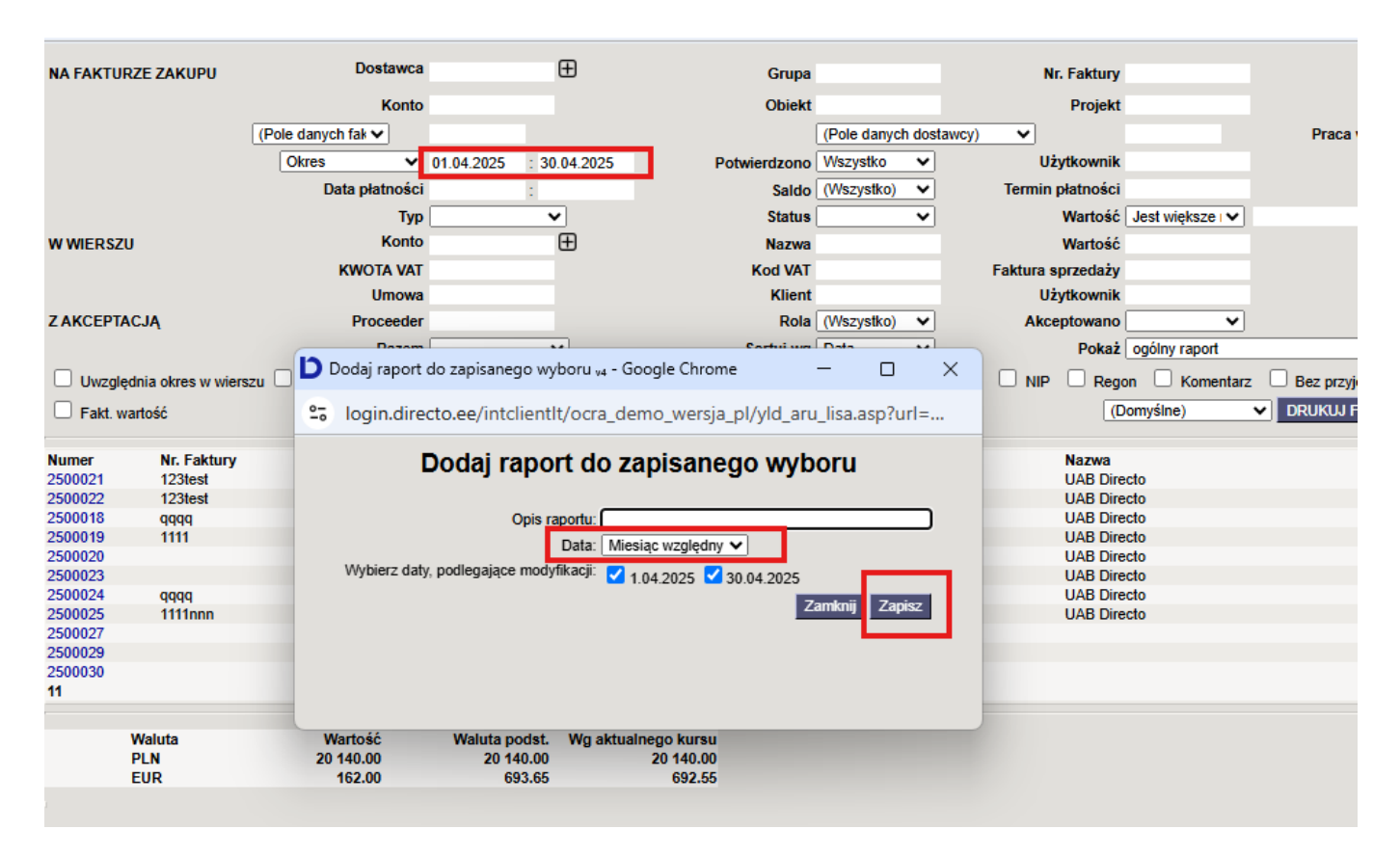

Dzień względny: Załóżmy, że raport jest zapisany 1 maja 2025 r. i jako zakres dat wybrano

"30.04.2025 – 30.04.2025", czyli jeden konkretny dzień. Jeżeli otworzysz ten raport 2 maja, w raporcie zostanie wyświetlony okres "01.05.2025 – 01.09.2025"

| NA FAKTURZE ZAKUPU         | Dostawca        | Ð                              | Grupa                          | Nr. Faktury                      |
|----------------------------|-----------------|--------------------------------|--------------------------------|----------------------------------|
|                            | Konto           |                                | Obiekt                         | Projekt                          |
| (Pole                      | e danych fak 🗸  |                                | (Pole danyc                    | h dostawcy) 🗸                    |
|                            | Okres 🗸 30.     | .04.2025 : 30.04.2025          | Potwierdzono Wszystko          | ✓ Użytkownik                     |
|                            | Data płatności  | :                              | Saldo (Wszystko)               | ✓ Termin płatności               |
|                            | Тур             | <b></b>                        | Status                         | V Wartość Jest większe IV        |
| W WIERSZU                  | D Dodaj raport  | : do zapisanego wyboru 🗤 -     | Google Chrome —                | Wartość<br>ktura sprzedaży       |
| Z AKCEPTACJĄ               | 25 login.dire   | ecto.ee/intclientlt/ocra_      | demo_wersja_pl/yld_aru_lisa.as | p?url= Użytkownik<br>Akceptowano |
| Uwzględnia okres w wierszu | ) Po            | Dodaj raport do                | zapisanego wyboru              | Pokaż ogólny raport              |
| Fakt. wartość              |                 | Opis raportu:<br>Data:         | zień względny 🗸                | (Domyślne) V                     |
| Numer Nr. Faktury<br>0     | Da Wybierz daty | ty, podlegające modyfikacji: 🧧 | 30.04.2025 🗹 30.04.2025        | a Projekt Termin płatności C     |
| Waluta                     | 1               |                                | Zamknij                        | Zapisz                           |
|                            |                 |                                |                                |                                  |

#### Jak podzielić zapisane raporty na kolumny

Różne zapisane raporty mogą znajdować się w różnych kolumnach, a kolumnom można nadać odpowiednie nazwy. W tym celu należy przejść do Ustawienia własne → Modyfikowanie własnych raportów i dla każdego wiersza przypisać nazwę kolumny, a następnie zapisać zmiany przyciskiem ZAPISZ.

| I                  | Directo                                     | K 🔺 Directo HELP 🛢 DIRECTO31A Język: Polski 🔹 Tio: Directo 🔹 🂠 USTAV                                                                     | STAWIENIA                                     |
|--------------------|---------------------------------------------|----------------------------------------------------------------------------------------------------|-----------------------------------------------|
| dem                | demo_wersja_pl: USTAWIENIA 🗤 -              | - Google Chrome —                                                                                                    | × 5                                           |
| Szuka              | login.directo.ee/intclientlt/               | /ocra_demo_wersja_pl/settings2.asp?tyyp=per&kood=kasutaja                                                                                |                                               |
| 🗑 Zal              | Directo ustawieni                           | a                                                                                                    | Test1                                         |
| Wersj              | Wszystko v Z                                | Znajdź ustawienie Q                                                                                                    | Information for<br>support<br>(DR.NO.SUPPORT) |
| Środki             | Ustawienia podstawowe 🔸                     | Ustawienia własne > Modyfikowanie własnych raportów                                                                                      | Information for<br>support (SKOLA)            |
| Zapis k<br>Zapis k | Ustawienia ogólne 🔹 >                       | Opisy zmienionych raportów zmień i usuń                                                                                                  |                                               |
| Otrzym             | Ustawienia finansowe >                      | Zapicz 4 3                                                                                                    |                                               |
| Platnos            | Ustawienia kadry i płáce >                  | Raporti nazwa wyorruk wije nazwa kolumny raportu bata<br>Raporty<br>niestandardowe information for support (DB_NO_SUPPORT) To Test Staty | Staty                                         |
| Płatnoś            | Ustawienia sprzedaży                        | niestandardowe Information for support (SKOLA)                                                                                           | Staty                                         |
| Wyciąg             | Ustawienia własne 🛛 🗡                       |                                                                                                    |                                               |
| Wyciąg             | Modyfikowanie własnych<br>raportów          | 2                                                                                                    |                                               |
| Ostat<br>doku      | Synchronizacja kalendarza<br>Google         |                                                                                                    |                                               |
| Płatnoś<br>Zapis k | Synchronizacja z<br>zewnętrznym kalendarzem |                                                                                                    |                                               |
| Zapis k            | Użytkownik                                  |                                                                                                    |                                               |
| Disco              | Wyzwalacze                                  |                                                                                                    |                                               |
| Direc              | Wydruk dokumentów >                         |                                                                                                    |                                               |
| PORd2 V            |                                             |                                                                                                    |                                               |
| Niepry<br>wiador   | ności                                       |                                                                                                    |                                               |
|                    |                                             |                                                                                                    |                                               |

Directo Help - https://wiki.directo.ee/

#### Jak sortować zapisane raporty według kolejności kolumn

Kolejność raportów zapisanych w jednym kolumnie może być ustalona przez użytkownika. W tym celu należy przejść do sekcji Ustawienia własne → Modyfikowanie własnych raportów raportów i dla każdego zapisanego raportu wybrać opcję Numer kolejności, a następnie zapisać zmiany przyciskiem ZAPISZ. Raporty są wyświetlane od góry do dołu, zaczynając od numeru najmniejszego.

#### Jak usunąć zapisany raport

Aby usunąć zapisany raport, należy przejść do sekcji Ustawienia własne → Modyfikowanie własnych raportów, usunąć tytuł raportu i nacisnąć przycisk ZAPISZ. Raport bez tytułu nie może istnieć, a żądany raport zostanie usunięty z menu użytkownika.

#### Automatyczne wysyłanie zapisanych raportów

Zapisane raporty można automatycznie wysyłać w określonym dniu tygodnia lub miesiąca na wskazany adres e-mail. E-maile wysyłane są podczas nocnej aktualizacji, a raport jest dołączany do treści wiadomości lub jako załącznik, zgodnie z wybranymi opcjami. Jeżeli wybrano również opcję wydruku, wraz z e-mailem wysyłany jest wydruk. Każdy wysłany raport jest również rejestrowany jako zdarzenie. Aby skonfigurować automatyczne wysyłanie e-maili, należy przejść do Ustawienia własne → Modyfikowanie własnych raportów

| Ustawienia podstawowe >            | Ustawienia własne > Modyfikowanie własnych rapottów |                                   |                                                            |                                     |            |  |  |  |
|------------------------------------|-----------------------------------------------------|-----------------------------------|------------------------------------------------------------|-------------------------------------|------------|--|--|--|
| Ustawienia ogólne 🔷 👌              | Opisy zmienionych raportów zmień i usuń             |                                   |                                                            |                                     |            |  |  |  |
| Ustawienia finansowe               | Zapisz                                              |                                   |                                                            |                                     |            |  |  |  |
| Ustawienia kadry i płace           | Raport Nazwa                                        | Wydruk WIĘC Nazwa kolumny raportu | Automatyczny e-mail<br>Data P Wt Śr Cz Pt S N Dni miesiąca | Treść E-mail                        | Mail group |  |  |  |
| ostamenta kaony replace            | Raporty niestandardowe Information for support      | ▼ ▼ Test1                         | Stały 🗸 🔽 🔽                                                | Jako załącznik PDF 🗸 info@directo.p | E-mail     |  |  |  |
| Ustawienia magazynu 🔷              | Raporty niestandardowe Information for support      | ✓ ✓ Test1                         | Staty                                                      | Jako załącznik PDF 🗸                | E-mail     |  |  |  |
| Ustawienia sprzedaży 🔷 >           |                                                     |                                   |                                                            |                                     |            |  |  |  |
| Ustawienia własne 🛛 🗡              |                                                     |                                   |                                                            |                                     |            |  |  |  |
| Modyfikowanie własnych<br>raportów |                                                     |                                   |                                                            |                                     |            |  |  |  |

**Wydruk** - opcja wydruku sformatowanego raportu. Po wybraniu opcji wydruku na adres e-mail zostanie wysłany wyłącznie wydruk sformatowanego raportu. Ponadto w menu użytkownika pod zapisanym raportem zostanie wyświetlony wyłącznie odpowiedni wydruk.

Dni - dni tygodnia, w których zostanie wysłany zapisany raport.

**Dni miesiąca** - dni miesiąca, w których zapisany raport zostanie wysłany. Należy wprowadzić dokładną datę miesiąca. Jeżeli raport ma być wysyłany w kilku terminach, należy wprowadzić listę w postaci przecinków (bez odstępów)

**Treść** - można wybrać, czy raport ma być wysyłany jako załącznik PDF, wyświetlany w treści wiadomości e-mail lub w obu tych formach

**E-mail** - adres e-mail, na który wysyłany jest raport, może zawierać wiele adresów oddzielonych przecinkami. Jeżeli pozostawisz to pole puste, wiadomość e-mail zostanie wysłana na adres e-mail wskazany na karcie użytkownika, który zapisał raport.

# Spinki do mankietów

- Zalogowani użytkownicy lista użytkowników w systemie, wykorzystanie systemu na przestrzeni czasu oraz czas ostatniej aktywności.
- LOGOUT wylogowuje użytkownika z systemu.

## Skróty klawiaturowe

F2 - otwiera nowy dokument z indeksu, nad którego linkiem najedzie kursor f2.mp4

**F3** - otwiera istniejący dokument według kodu lub numeru w schowku użytkownika z rejestru, nad którego linkiem użytkownik najedzie kursorem

peamenyy\_f3.mp4

From: https://wiki.directo.ee/ - **Directo Help** 

Permanent link: https://wiki.directo.ee/pl/default?rev=1744616725

Last update: 2025/04/14 10:45

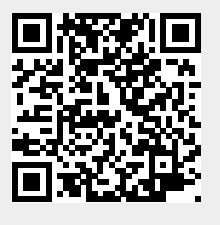